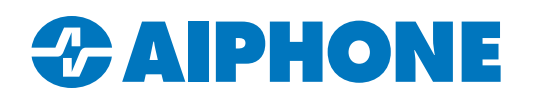

## AC SERIES APPLICATION NOTE

# LDAP Integration (Active Directory)

#### Introduction

The AC Series access control system allows for domain users to be synced to the AC Nio access control software. When a user is added to an Active Directory security group, permissions will automatically be assigned to the user on AC Nio via access privilege groups. When a user is disabled on the domain controller, the user will be disabled in AC Nio as well, therefore restricting their access. This eliminates the need to manage single users on multiple systems. **Note: Configuration requires Domain Administrator rights.** 

#### **Service Account Setup**

AC Nio will need to have read permissions on the domain controller. This is accomplished via the use of a **Service Account**. Logon to the domain controller with a domain administrator account that has the ability to add new users. Using AD Users & Computers or other means, add a **Service Account** for AC Nio. Add the **Service Account** to the group "**Read-only Domain Controllers**". Ensure the service account password is not required to be reset upon login.

#### **AC Nio Setup**

Login to the PC that will be running AC Nio with an administrator account. Ensure the PC has joined the domain. Launch the AC Nio installer and select **Install (Advanced Option)**. When prompted for the account the Web Server Service and Management Service will run as, specify the **Service Account** created in the previous section.

| 😵 AC NIO Setup                                                                |                           |                 | -           | - |     | ×   |
|-------------------------------------------------------------------------------|---------------------------|-----------------|-------------|---|-----|-----|
| Service Configuration Configure Vindows accounts used to run AC NIO services. |                           |                 |             |   |     |     |
| Service Type                                                                  |                           |                 |             |   |     |     |
| AC NIO uses Manage                                                            | d Service Accounts to int | egrate to Activ | e Directory |   |     |     |
| <ul> <li>Local</li> </ul>                                                     |                           |                 |             |   |     |     |
| Managed Service Accounts                                                      |                           |                 |             |   |     |     |
| Web Server Service                                                            |                           |                 |             |   |     |     |
| Username                                                                      | nio\ACNioService          |                 |             |   |     |     |
| Password                                                                      | •••••                     |                 |             |   |     |     |
| System Manager Service                                                        |                           |                 |             |   |     |     |
| Username                                                                      | nio\ACNioService          |                 |             |   |     |     |
| Password                                                                      | •••••                     |                 |             |   |     |     |
|                                                                               |                           | Back            | Next        |   | Can | cel |

After the installer completes, open Local System Policy (Win Key + R and type secpol.msc). Navigate the tree to Security Settings > Local Policies > User Rights Assignment. Give the Service Account created earlier permission to logon as a service.

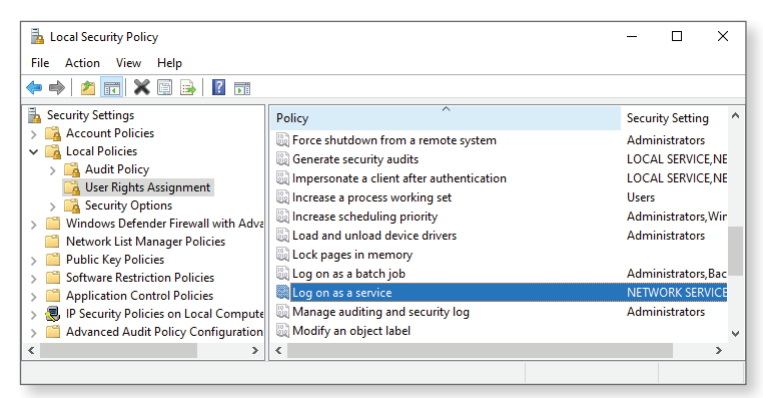

#### **LDAP Settings**

Login to AC Nio via the web interface https://[hostname of AC Nio]:11001. On the left-hand side menu, click LDAP Integration.

| FQDN                     | Enter the Fully Qualified Domain Name of the domain.                                                        |
|--------------------------|----------------------------------------------------------------------------------------------------|
| Forrest FQDN             | Required only if the Active Directory forrest has a different FQDN than the domain.                         |
| Polling-Time             | How often AC-Nio will poll Active Directory to sync changes.                                                |
| Organizational Unit (OU) | Specify what OU will be synced using LDAP. If no OU is specified, the entire domain forrest will be synced. |

#### Check the boxes for "Allow LDAP Authentication" and "Allow LDAP Group/User Sync". Click Save when finished.

| Fully Qualified Domain<br>Name        | nio.local     |     |
|---------------------------------------|---------------|-----|
| Forest Fully Qualified<br>Domain Name | my.domain.com |     |
| LDAP Polling Time                     | 5             | min |
| Root Group OU                         | OU=Employees  |     |
| Allow LDAP Authentication             |               |     |
| Allow LDAP Group/User<br>Sync         |               |     |

Do not click the **Force Sync** button or **Force Refresh** button (starts the initial synchronization) until User Credential mapping, Custom Field mapping and all required AD Groups have been added as Access Privilege Groups.

Force Refresh

Force Sync

### Access Privilege Groups (Syncing Users)

On the left-hand side of the AC Nio web interface, click **Access Privilege Groups**. Set the **Group Ty**pe to LDAP. In the **Name** field, start typing the AD security group that will be synced and select it from the list. This field uses a typehead function. Set the **Holiday Group** if necessary. Assign the Access Privilege Group to **Readers** and **Floors**. For each **Reader** or **Floor** the group has access to, select which **User Schedule** will be used to grant or deny access. Click **+Create** when finished.

| 🐣 Access G       | Broup             |    |
|------------------|-------------------|----|
| Group<br>Type    | LDAP              | ~  |
| Group            | Sa                |    |
| Description      | sales on          | 11 |
| Partition        | Default Partition | ~  |
| Holiday<br>Group | No Holidays       | \$ |

#### Add AC Nio Administrators Using LDAP (Optional)

From the left-hand side menu select Administrators. Click **+Add** to start granting an LDAP user AC Nio administrative privileges. Select **LDAP** as the authentication type. Assign the administrator permissions or add the administrator to a Security Group created in AC-Nio.

Example: aiphone\acnioadmin

| Lo Administrator |                                                           | Security Group                 |  |
|------------------|-----------------------------------------------------------|--------------------------------|--|
| Туре             | <ul> <li>Local O LDAP</li> <li>Service Account</li> </ul> | Assignment<br>Q Search by Name |  |
| Username         | Domain\User                                               | Check All                      |  |
| System<br>Admin  |                                                           | NioAdministrators              |  |
| Language         | Engli ¢                                                   |                                |  |
|                  |                                                           | 0 of 1 × 1 ×<br>Selected       |  |

#### Adding User Credentials From AD Attributes(Optional)

Unused user attributes in Active Directory can be used to supply user credentials to AC Nio. From the left-hand side menu, select **LDAP Integration**. Click the tab for **User Credentials**. Click the **+** button to associate an Active Directory **User Attribute** to an AC Nio **Credential Type**. Select a **Credential Type** from the drop-down list. Select an **Active Directory Attribute** to associate to the credential type.

| Weigand Credential from a Single AD Attribute Field | The credential will start with a Site Code or<br>Facility Code, followed by the Credential Number<br>and a corresponding PIN (optional). Each<br>entry should be separated by a comma.<br>(example: 33,1528,1234 or 33,1529) |
|-----------------------------------------------------|----------------------------------------------------------------------------------------------------|
| Wiegand Credential with Fixed Site Code             | The Site Code or Facility code will be set as a specific value in AC Nio. The Credential Number will be in a single AD User Attribute field. The optional PIN will be in its own field as wel                                |
| Wiegand Credential from three Individual Fields:    | The Site Code or Facility Code will be in a single<br>AD User Attribute field. The Credential Number<br>as well as the optional PIN will each be<br>in a single AD User Attribute field.                                     |
| PIN                                                 | The Site Code or Facility code be will be<br>in a single AD User Attribute field.                                                                                                    |

| Member Of                              | Dial-in Environment                                                         | Sessions                | Add LDAP Credential Import          |   | ×   |
|----------------------------------------|-----------------------------------------------------------------------------|-------------------------|-------------------------------------|---|-----|
| General Ac<br>Telephone m<br>Home:     | Itrol Hemote Desktop Services P<br>ddress Account Profile Telepi<br>numbers | Other                   | Credential Type<br>Card             | ~ |     |
| Pager:<br>Mobile:<br>Fax:<br>IP phone: | 033,48503,2601                                                              | Other<br>Other<br>Other | Card Field facsimileTelephoneNumber | ~ |     |
| Notes:                                 |                                                                             | ¢                       |                                     |   | Add |
| [                                      | OK Cancel Ap                                                                | pply Help               |                                     |   |     |

For more details about the features and information above, please contact Technical Support. Aiphone Corporation | <u>www.aiphone.com</u> | (800) 692-0200